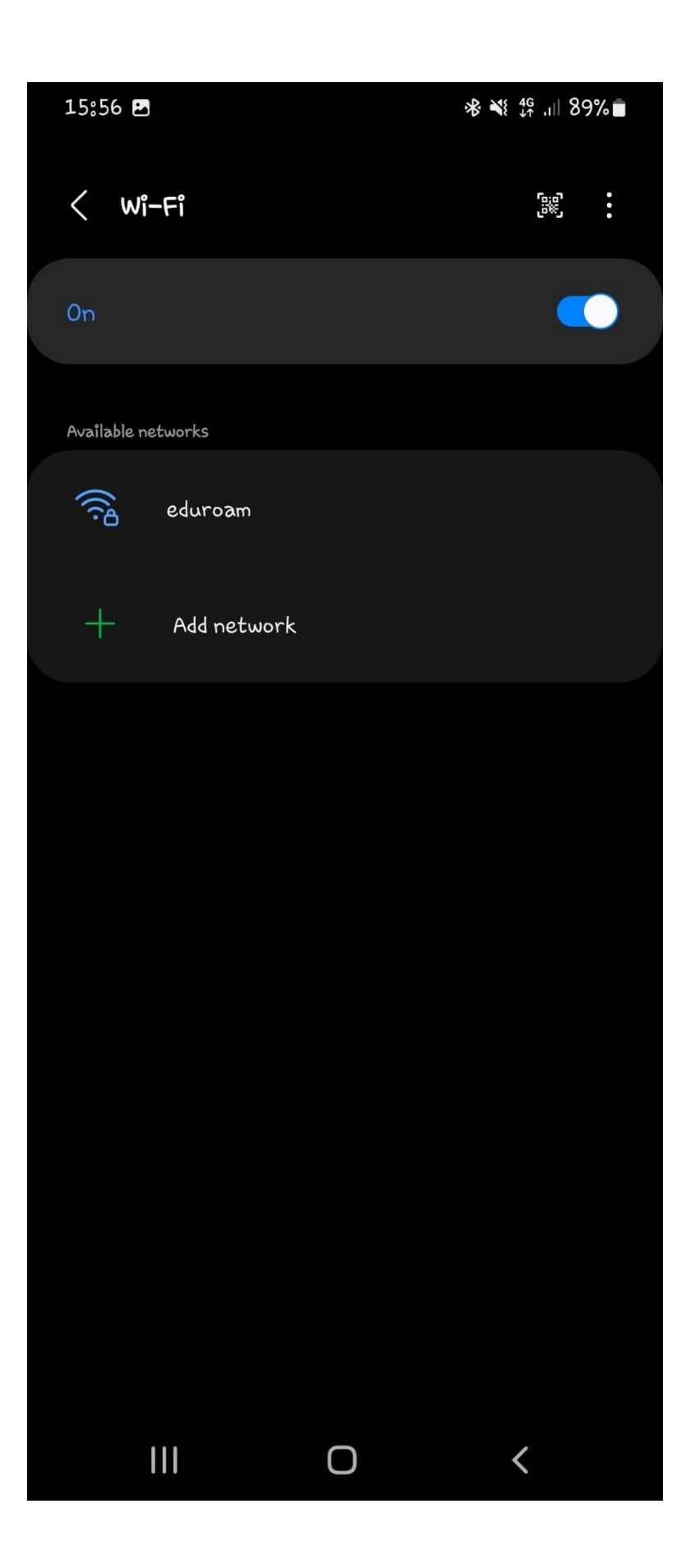

Open your wi-fi settings

Select Eduroam

| 15:56                            |                       |    |        |         | *   | ¥{ 4G ,ı     | 89% 🗖 |  |
|----------------------------------|-----------------------|----|--------|---------|-----|--------------|-------|--|
| < e                              | duroz                 | m  |        |         |     |              |       |  |
| EAP me<br>PEAP                   | thod                  |    |        |         |     |              |       |  |
| Identity                         |                       |    |        |         |     |              |       |  |
| Password                         |                       |    |        |         |     |              |       |  |
| Enter j                          | Enter password 🔊      |    |        |         |     |              |       |  |
| CA cer<br>Select ce              | tificate<br>rtificate | 2  |        |         |     |              |       |  |
| CA certificate must be selected. |                       |    |        |         |     |              |       |  |
| Auto re                          | econne                | ct |        |         |     |              |       |  |
|                                  |                       | ]  |        |         | Ļ   | රු           | •••   |  |
| 1 2                              | 3                     | 4  | 5      | 6       | 7   | 8 9          | 0     |  |
| d n                              | ) e                   | r  | t      | У       | υ   | i c          | P     |  |
| a                                | S                     | ٩  | f      | g f     | n Ĵ | k            | 1     |  |
| Ŷ                                | z                     | ×  | c      | v E     | o n | m            | ×     |  |
| !#1                              | 9                     |    | Englis | sh (UK) |     | o            | Next  |  |
|                                  |                       |    | C      | C       |     | $\checkmark$ | ::    |  |

Identity

Use your admission number@buc.ac.ke

E.g

SOE/1/001/22@buc.ac.ke

<u>N.B</u>

Anonymous Identity and Domain remains blank

| 16:00 🖴                              |        |     |        |        |          | ¥⊱ <sup>t</sup> 'III | 88% 🗖                    |  |  |  |  |
|--------------------------------------|--------|-----|--------|--------|----------|----------------------|--------------------------|--|--|--|--|
| < e                                  | duro   | am  |        |        |          |                      |                          |  |  |  |  |
| EAP method<br>PEAP                   |        |     |        |        |          |                      |                          |  |  |  |  |
| Identity<br>SOE/02/109/22@buc.ac.ke  |        |     |        |        |          |                      |                          |  |  |  |  |
| Password                             |        |     |        |        |          |                      |                          |  |  |  |  |
| Enter password 🔊                     |        |     |        |        |          |                      |                          |  |  |  |  |
| CA certificate<br>Select certificate |        |     |        |        |          |                      |                          |  |  |  |  |
| CA certificate must be selected.     |        |     |        |        |          |                      |                          |  |  |  |  |
| Auto re                              | econne | ect |        |        |          | (                    |                          |  |  |  |  |
|                                      | C      | J   |        |        | <b>ļ</b> | හි                   | •••                      |  |  |  |  |
| 1 2                                  | 3      | 4   | 5      | 6      | 7        | 8 9                  | ) 0                      |  |  |  |  |
| q u                                  | ) e    | r r | t      | У      | α        | i c                  | P P                      |  |  |  |  |
| a                                    | S      | Р   | fg     | a h    | j        | k                    | 1                        |  |  |  |  |
| ۍ                                    | z      | ×   | c v    | ь      | n        | m                    | $\langle \times \rangle$ |  |  |  |  |
| !#1                                  | 9      |     | Englis | h (UK) |          | 0                    | Next                     |  |  |  |  |
|                                      |        |     | C      | )      |          | $\checkmark$         |                          |  |  |  |  |

## Passwords:

- Year One: Phone number (Don't enter 0) e.g 71112221, 77625165
- Year Tw0: Index no/2020
- E.g 126566251514/2020
- Year 3: ID NO
- YEAR 4: ID NO

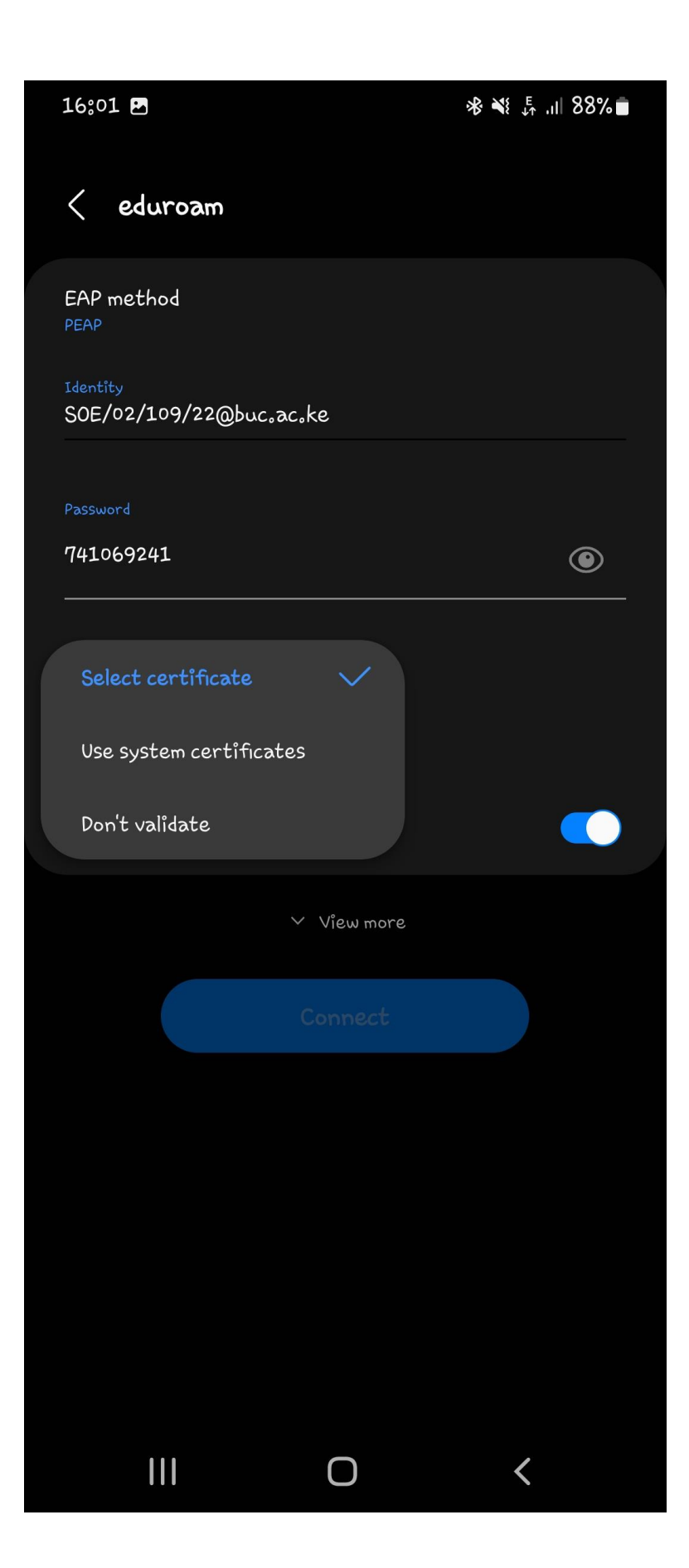

## Click on CA Certificate

A drop down arrow will prompt you to select a certificate

Select Don't validate

Click connect

## **How to Activate Students Email**

- 1. Open your Browser(Chrome, Mozilla, Microsoft edge e.t.c)
- 2. Search on tab gmail.com
- 3. Enter your students email( e.g soe-3-019-20@students.buc.ac.ke)
- 4. Password:
  - Year one Phone number starting with 7.... Or 111(Trancate the zero)

E.g 712456789, 11223344... etc

- Year Two : Admission Number( e.g SOE/1/111/21)
- YEAR THREE: Admission Number( e.g SOE/1/111/20)
- YEAR FOUR: Admission Number( e.g SOE/1/111/19)